We have noticed that many or maybe even all Trimester classes are showing a grade in S1 and T1. This was not an issue last year but may be showing because of upgrades and us needed to adjust settings accordingly.

Please follow the steps below to be sure your grades are displaying accurately.

In 'Traditional Grade Calculations' click on the edit button (pencil) for S1.

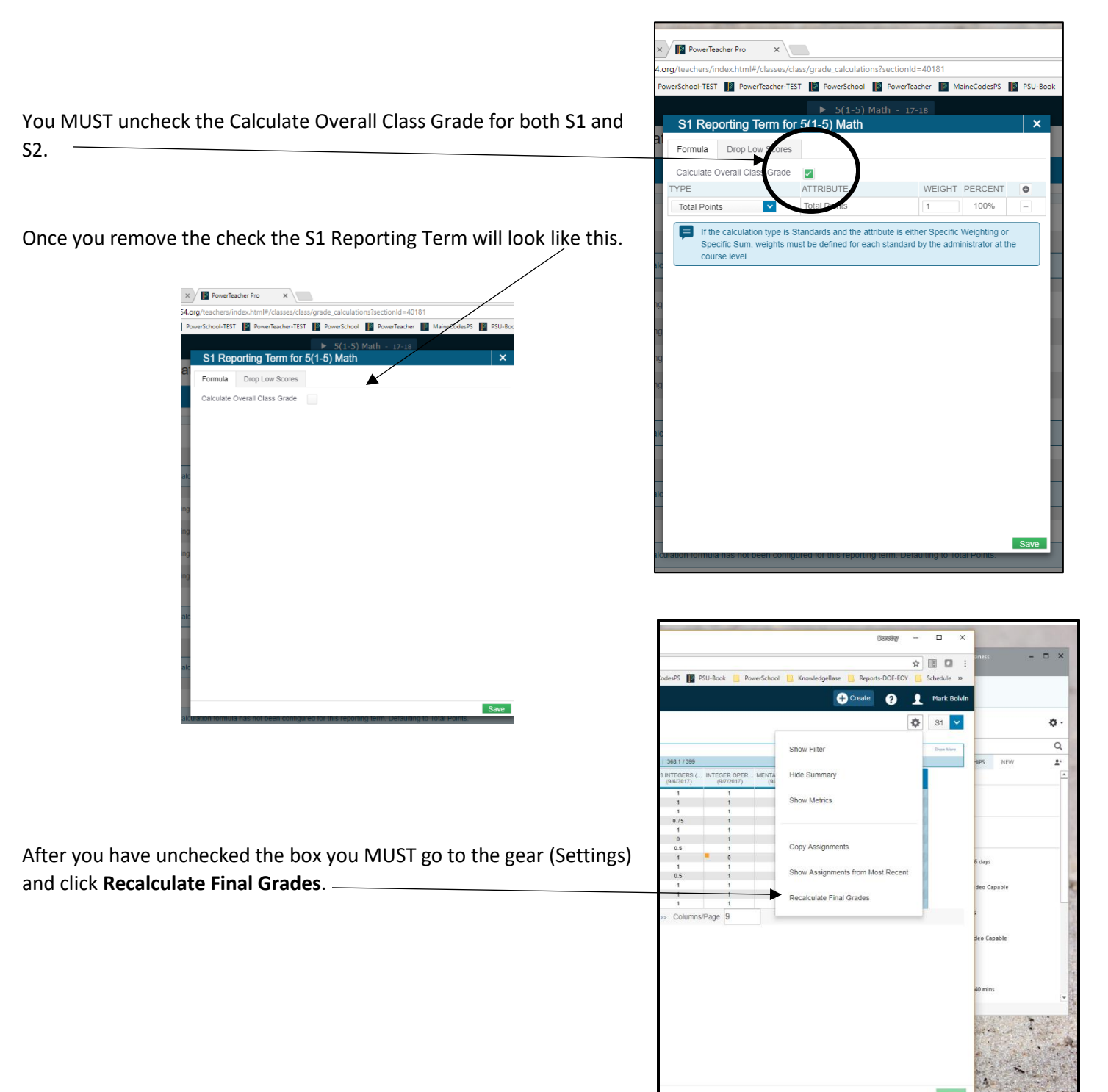

----